samba 文件共享 这里为了方便操作,我们制作了脚本 操作步骤

一、设置 samba 服务端

1、将脚本拷贝到电脑里,此电脑作为服务端使用

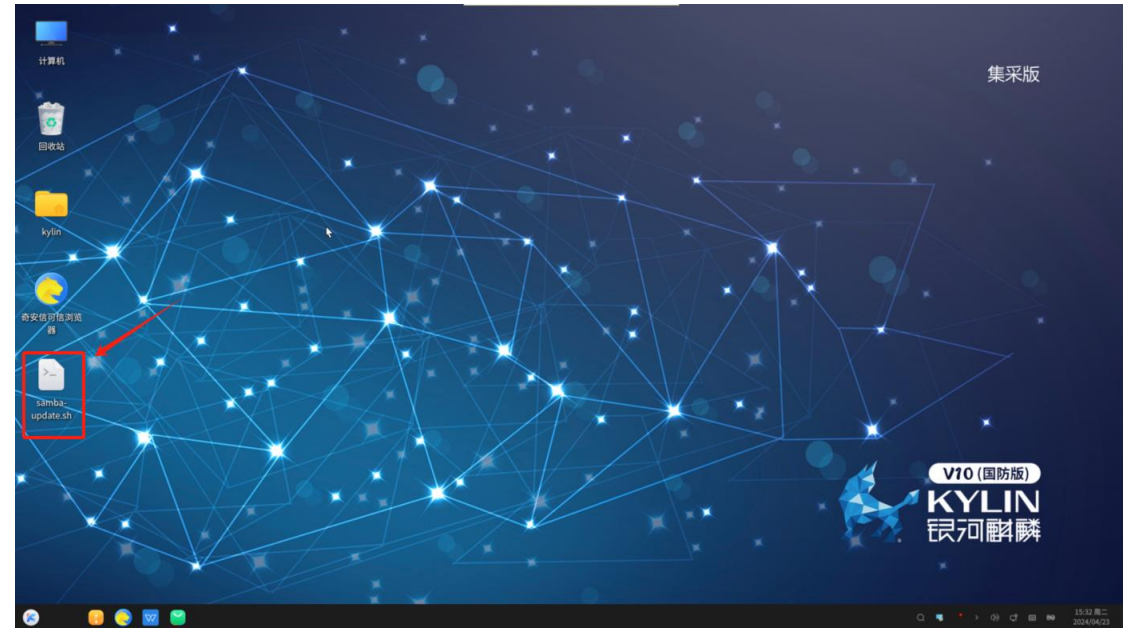

2、右击桌面空白处打开终端

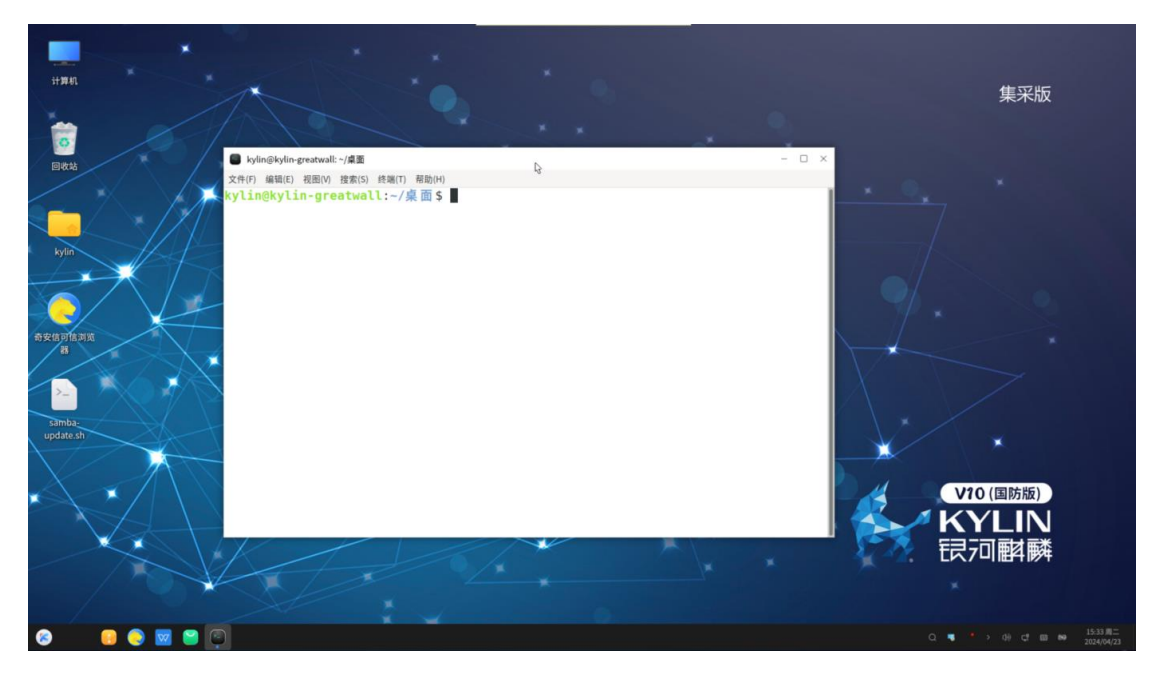

3、添加执行权限

**sudo chmod +x samba-update.sh** (密码是开机密码,并且密码是隐藏的, 输完回车即 可)

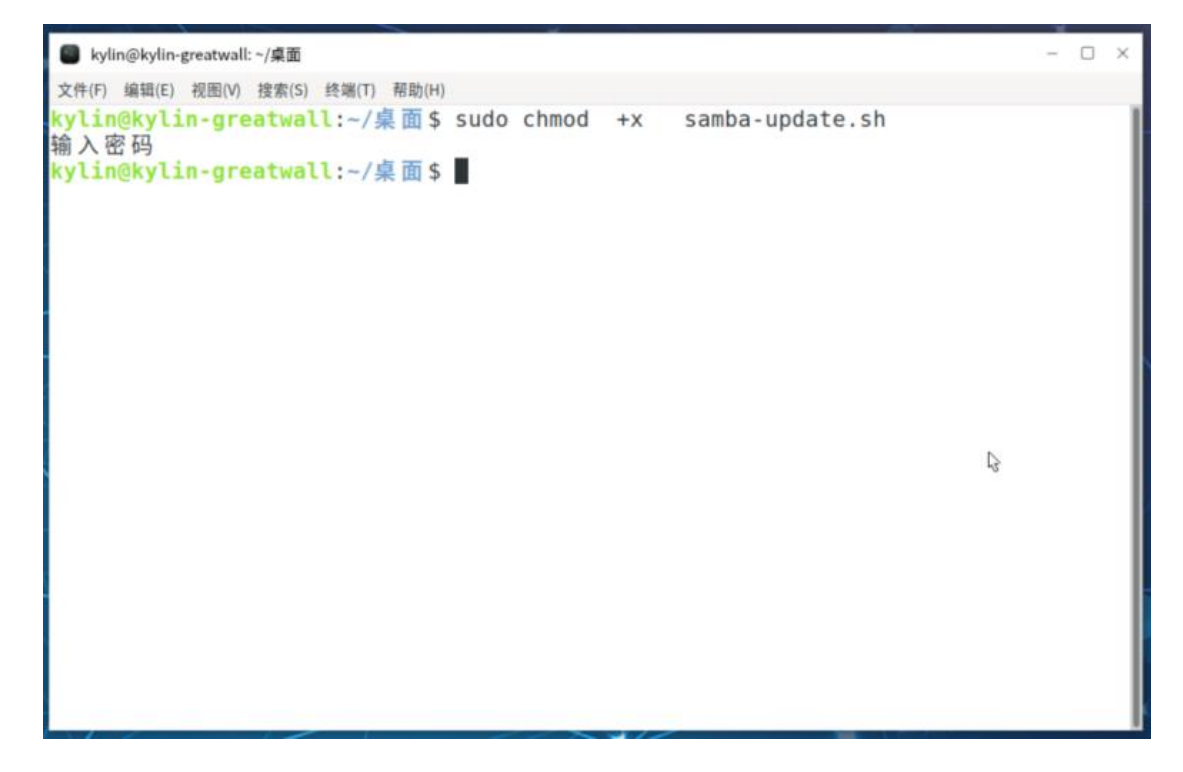

### 4、安装脚本

#### ./samba-update.sh

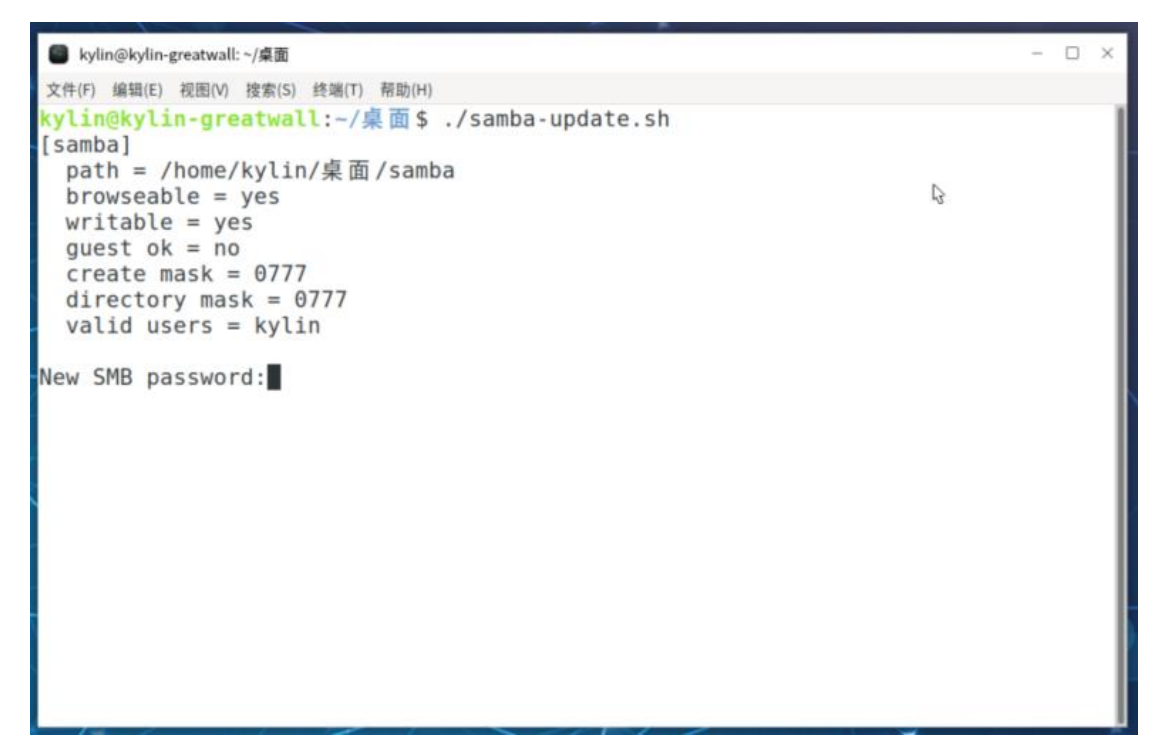

5、新建 samba 密码, 用户名是当前用户名

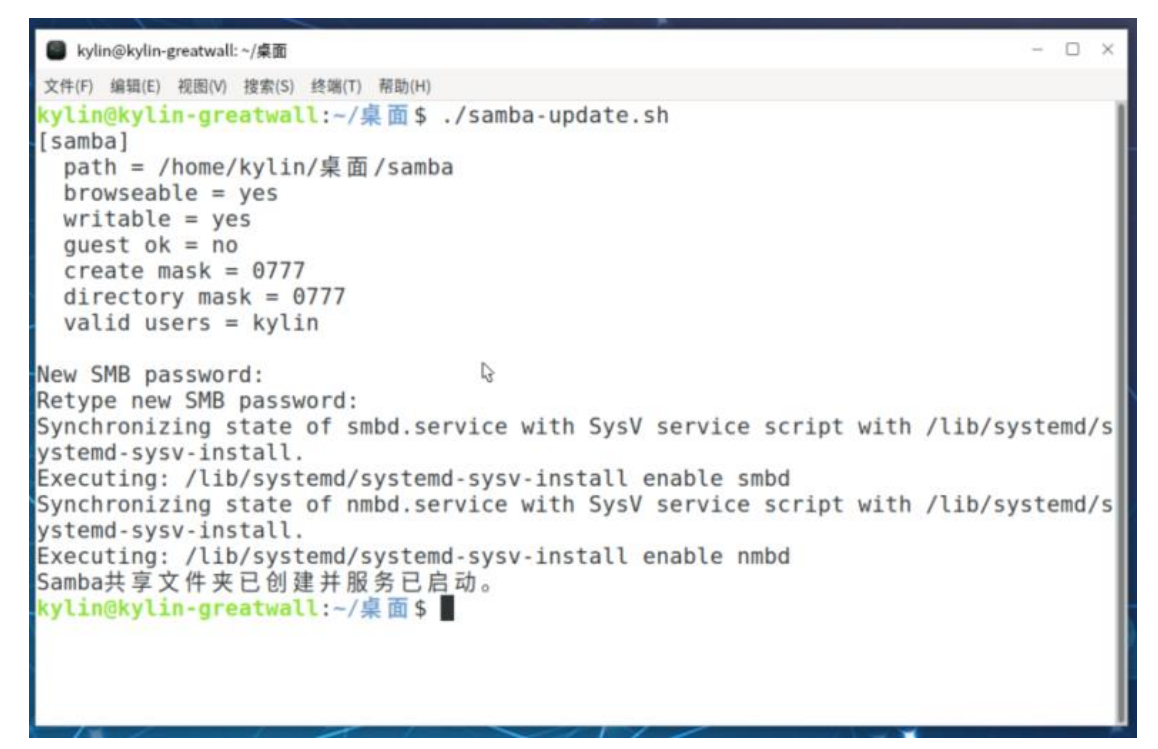

6、安装完成后,桌面会生成一个共享文件夹

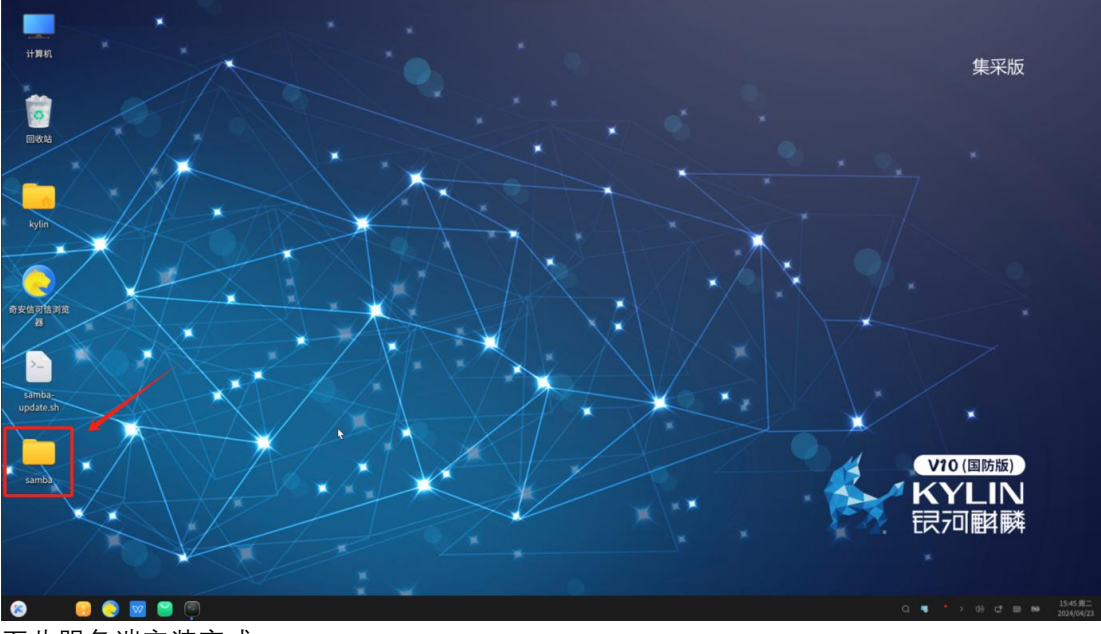

至此服务端安装完成

## 二、客户端访问—麒麟系统访问

1、麒麟电脑访问共享文件,双击计算机

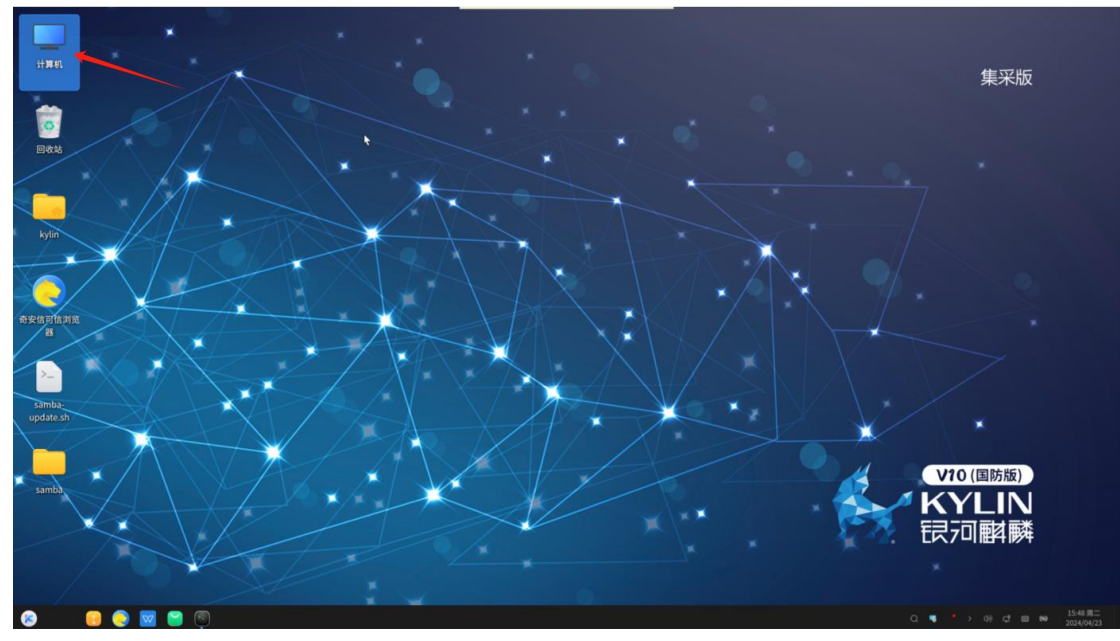

### 2、右击打开"连接远程服务器"

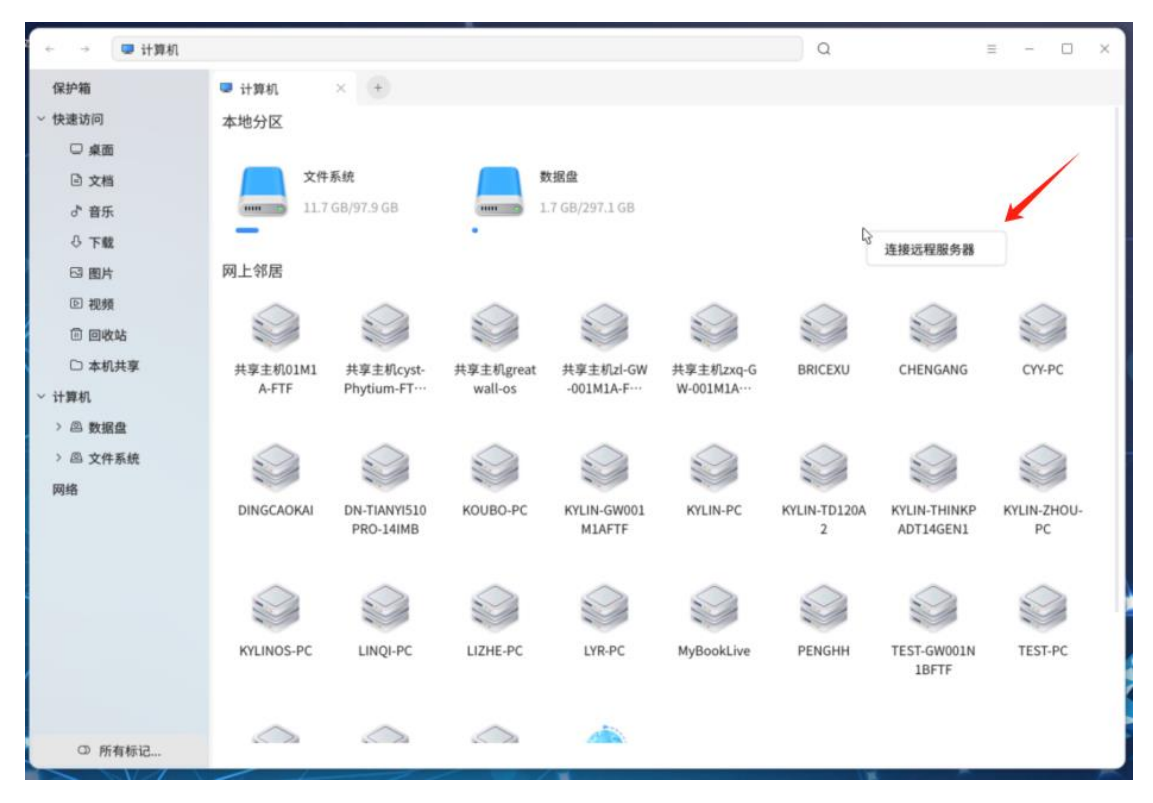

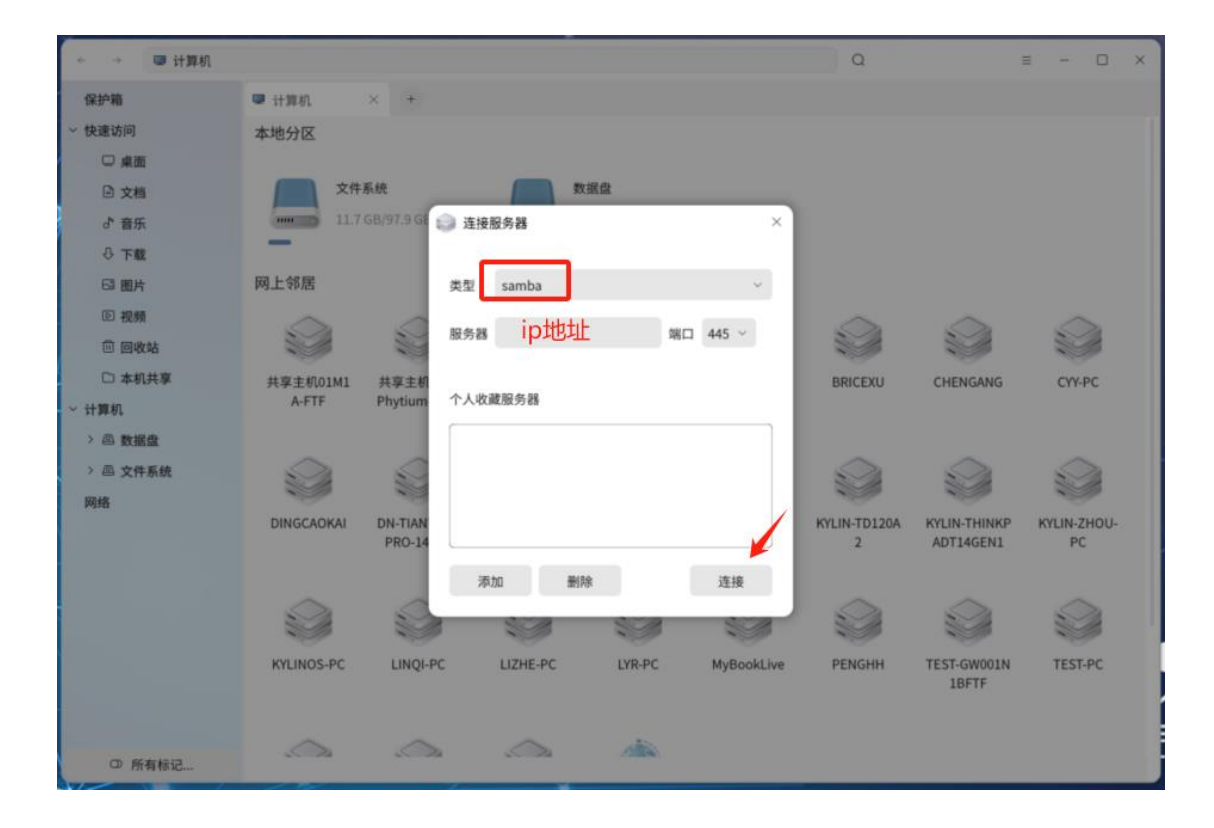

### 4、双击 samba

| ← → 🙆 172.25.83 | .44 上的 Windows 共享 |                  |      | Q | 80 v 1↑ v Ξ | - ( | × |
|-----------------|-------------------|------------------|------|---|-------------|-----|---|
| 保护箱             | ◎ 172.25.83.44 上台 | 的 Windows 共享 × + |      |   |             |     |   |
| ~ 快速访问          | 文件名称              | ~ 修改日期           | 文件类型 |   | 文件大小        |     |   |
| □ 桌面            | samba             |                  | 文件夹  |   |             |     |   |
| □ 文档            | print\$           | K                | 文件夹  |   |             |     |   |
| お 音乐            |                   |                  |      |   |             |     |   |
| ♂下載             |                   |                  |      |   |             |     |   |
| 63 图片           |                   |                  |      |   |             |     |   |
| ◎ 视频            |                   |                  |      |   |             |     |   |
| 🗉 回收站           |                   |                  |      |   |             |     |   |
| □ 本机共享          |                   |                  |      |   |             |     |   |
| ~ 计算机           |                   |                  |      |   |             |     |   |
| > 四 数据盘         |                   |                  |      |   |             |     |   |
| > 四 文件系统        |                   |                  |      |   |             |     |   |
| 网络              |                   |                  |      |   |             |     |   |
|                 |                   |                  |      |   |             |     |   |
|                 |                   |                  |      |   |             |     |   |
|                 |                   |                  |      |   |             |     |   |
|                 |                   |                  |      |   |             |     |   |
|                 |                   |                  |      |   |             |     |   |
|                 |                   |                  |      |   |             |     |   |
|                 |                   |                  |      |   |             |     |   |
| ① 所有标记          | 2 个项目             |                  |      |   |             | -0- | _ |

5、输入用户名密码(用户名是当前用户名,密码是自己设置的密码)

| + +      |      |                          |               | Q  | × □ - ≡ - 11 - 88 |
|----------|------|--------------------------|---------------|----|-------------------|
| 保护箱      | ×    | +                        |               |    |                   |
| ~ 快速访问   | 文件名称 | ~ 修改日期                   | 文件            | 类型 | 文件大小              |
| □ 桌面     |      |                          |               |    |                   |
| □ 文档     |      |                          |               |    |                   |
| ♂ 音乐     |      |                          |               |    |                   |
| ◎ 下載     |      | S 豆束身切                   |               | ^  |                   |
| □ 图片     |      |                          |               |    |                   |
| 匝 视频     |      | 请输入服务器 172.25.8          | 3.44 的用户名和密码。 |    |                   |
| 🗇 回收站    |      | 连接身份 🔘 游客(置              | 名登录)          |    |                   |
| □ 本机共享   |      | <ul> <li>注册用户</li> </ul> |               |    |                   |
| ~ 计算机    |      | 用户名                      |               | ~  |                   |
| > 四 数据盘  |      |                          |               |    |                   |
| > 回 文件系统 |      | 密码                       |               |    |                   |
| 网络       |      | 🗌 记住密码                   |               |    |                   |
|          |      |                          |               |    |                   |
|          |      |                          | 取消            | 连接 |                   |
|          |      |                          |               | 1. |                   |
|          |      |                          |               |    |                   |
|          |      |                          |               |    |                   |
|          |      |                          |               |    |                   |
|          |      |                          |               |    |                   |
| O 所有标记   |      |                          |               |    |                   |

# 6、完成设置

| ← → 🔽 172.25.83.4 | 44 上的 samba       |                     | ٩     | 88 × It × = - 🗆 × |
|-------------------|-------------------|---------------------|-------|-------------------|
| 保护箱               | 🧧 172.25.83.44 上的 | Isamba 🗵 🕐          |       |                   |
| ~ 快速访问            | 文件名称              | ~ 修改日期              | 文件类型  | 文件大小              |
| □ 桌面              | test.bit          | 2024/04/25 14:42:45 | 纯文本文档 | 0 КВ              |
| □ 文档              |                   |                     |       |                   |
| よ 音乐              |                   |                     |       |                   |
| ○ 下載              |                   |                     |       |                   |
| ◎ 图片              |                   |                     |       |                   |
| 回 视频              |                   | L3                  |       |                   |
| 🖲 回收站             |                   |                     |       |                   |
| □ 本机共享            |                   |                     |       |                   |
| ~ 计算机             |                   |                     |       |                   |
| > 四 数据盘           |                   |                     |       |                   |
| > 四 文件系统          |                   |                     |       |                   |
| ~ 网络              |                   |                     |       |                   |
| @ smb://172.25    |                   |                     |       |                   |
|                   |                   |                     |       |                   |
|                   |                   |                     |       |                   |
|                   |                   |                     |       |                   |
|                   |                   |                     |       |                   |
|                   |                   |                     |       |                   |
|                   |                   |                     |       |                   |
| 〇 所有标记            | 1个项目              |                     |       | -•                |

## 三、客户端访问—windows 系统访问

1、win + r 键弹出运行框

| 🖅 运行            | ×                                                 |
|-----------------|---------------------------------------------------|
|                 | Windows 将根据你所输入的名称,为你打开相应的程序、文件实、文档或 Internet 资源。 |
| 打开( <u>O</u> ): | ~                                                 |
|                 | 确定 取消 浏览( <u>B</u> )                              |

## 2、输入路径地址

| 🖅 运行            |                                                   | ×   |
|-----------------|---------------------------------------------------|-----|
|                 | Windows 将根据你所输入的名称,为你打开相应的程序、文件夹、文档或 Internet 资源。 |     |
| 打开( <u>O</u> ): | \\172.25.83.44\samba                              | ~ ( |
|                 | 确定 取消 浏览( <u>B</u> )                              |     |

## 3、输入麒麟电脑的用户名密码

| Windows 安全中心         | ×    |
|----------------------|------|
| 输λ 网络凭握              |      |
|                      |      |
| 输λ你的任据以海接到·172.25.83 | 44   |
|                      |      |
| 田白夕                  |      |
|                      |      |
|                      |      |
| 習得                   |      |
|                      |      |
|                      |      |
|                      |      |
| 拒绝访问。                |      |
|                      |      |
| 确宁                   | 取消   |
| HILE                 | 4以/月 |
|                      |      |

## 4、访问完成

| 👃   🗹 📕 👳                                                     | samba                                 |                                          |             |   |       |                   |         |                                                          |                |    |      |     | - 0         | ×        |
|---------------------------------------------------------------|---------------------------------------|------------------------------------------|-------------|---|-------|-------------------|---------|----------------------------------------------------------|----------------|----|------|-----|-------------|----------|
| 文件 主页                                                         | 共享                                    | 查看                                       |             |   |       |                   |         |                                                          |                |    |      |     |             | ~ ?      |
| ★<br>()<br>()<br>()<br>()<br>()<br>()<br>()<br>()<br>()<br>() | □ □ □ □ □ □ □ □ □ □ □ □ □ □ □ □ □ □ □ | <ul> <li>复制路径</li> <li>粘贴快捷方式</li> </ul> | 移动到 复制到     |   | 新建文件夹 | 「 新建项目 ▼ 1 轻松访问 ▼ | ✓<br>属性 | <ul> <li>□ 指开 ·</li> <li>□ 編編</li> <li>○ 历史记录</li> </ul> | 全部选择 全部取消 员向选择 |    |      |     |             |          |
|                                                               | 剪贴板                                   |                                          | 维           | 鉙 |       | 新建                |         | 打开                                                       | 选择             |    |      |     |             |          |
| $\leftarrow \rightarrow \cdot \uparrow$                       | - 💄 > 🕅                               | 络 → 172.25.83.                           | .44 → samba |   |       |                   |         |                                                          |                |    |      | √ Č | 在 samba 中搜索 | <u>م</u> |
| 📰 图片                                                          | * ^                                   | 名称                                       | ^           |   |       | 修改日期              |         | ŝ                                                        | た型             | 大小 |      |     |             |          |
| 📙 1. 操作手                                                      | € <del>00</del>                       | test.txt                                 |             |   |       | 2024/4/25 1       | 4:42    | 3                                                        | 文本文档           |    | 0 KB |     |             |          |
| 7. 奇安信                                                        | 第1360)                                |                                          |             |   |       |                   |         |                                                          |                |    |      |     |             |          |
| 2024-04                                                       | ,开机登                                  |                                          |             |   |       |                   |         |                                                          |                |    |      |     |             |          |
|                                                               |                                       |                                          |             |   |       |                   |         |                                                          |                |    |      |     |             |          |
| ) 3D 对象                                                       |                                       |                                          |             |   |       |                   |         |                                                          |                |    |      |     |             |          |
| > 📕 视频                                                        |                                       |                                          |             |   |       |                   |         |                                                          |                |    |      |     |             |          |
| > 📰 图片                                                        |                                       |                                          |             |   |       |                   |         |                                                          |                |    |      |     |             |          |
| > 🗎 文档                                                        | - 1                                   |                                          |             |   |       |                   |         |                                                          |                |    |      |     |             |          |
| > 🔸 下載                                                        |                                       |                                          |             |   |       |                   |         |                                                          |                |    |      |     |             |          |
|                                                               |                                       |                                          |             |   |       |                   |         |                                                          |                |    |      |     |             |          |
| > 🌜 本地磁盘                                                      | t (C:)                                |                                          |             |   |       |                   |         |                                                          |                |    |      |     |             |          |
| 🔿 🧫 kylin (D:                                                 | :)                                    |                                          |             |   |       |                   |         |                                                          |                |    |      |     |             |          |
| > 🥃 软件 (E:)                                                   |                                       |                                          |             |   |       |                   |         |                                                          |                |    |      |     |             |          |
| > 🥥 CD 驱动                                                     | 器 (G:)                                |                                          |             |   |       |                   |         |                                                          |                |    |      |     |             |          |
| > 🥩 网络                                                        |                                       |                                          |             |   |       |                   |         |                                                          |                |    |      |     |             |          |
| 1 个项目                                                         | *                                     |                                          |             |   |       |                   |         |                                                          |                |    |      |     |             |          |